# 1С-Битрикс: Управление сайтом 6.х Руководство по управлению фотогалереей

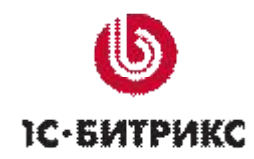

#### Введение

Данное руководство представляет новую возможность продукта – усовершенствованная фотогалерея. Новый модуль позволяет работать с фотографиями в удобном режиме: сортировать фото по альбомам (с возможностью создания вложенных альбомов), загружать в них фото, делать подписи к фотографиям, при просмотре оставлять отзывы и голосовать за понравившиеся фото, а также другие возможности, которые в процессе разработки будут расширяться.

В руководстве приводятся описания основных действий при работе с фотогалереей.

Работа модуля Фотогалерея основана на модуле Информационные блоки, также использует модуль блогов и поиска для реализации специальных возможностей, таких как отзывы и работа облака тегов.

Отображение фотогалереи в публичном разделе осуществляется с помощью комплексного компонента **Фотогалерея 2.0**. Параметры компонента определяют следующие настройки внешнего вида фотогалереи:

- § отображение облака тегов;
- § размеры картинок анонса (эскиз фото), детального просмотра фотографии, а также размеры картинки-анонса и картинки фотоальбома;
- § настройки голосования и отзывов;
- § и другие параметры, многие из которых являются стандартными для комплексного компонента.

В разделе компонентов *Контент -> Фотогалерея 2.0* присутствует также набор простых компонентов, входящих в состав данного комплексного. Их также можно использовать для создания своей фотогалерии.

**Обратите внимание!** Для корректной работы фотогалереи необходимо убедиться, что ваш шаблон сайта содержит в области заголовка следующую строку:

<HEAD>

•••

<?\$APPLICATION->ShowHeadScripts()?>

</HEAD>

Такая строка отсутствует в шаблонах сайта, которые поставлялись до версии 6.5.

### Создание фотоальбома

В фотогалереи есть возможность добавлять альбомы в общий список, а также создавать вложенные альбомы (в другой – корневой альбом), т.е. многоуровневую иерархию альбомов, если потребуется.

Для добавления альбома в общий список служит ссылка «Добавить альбом», расположенная на главной странице фотогалереи.

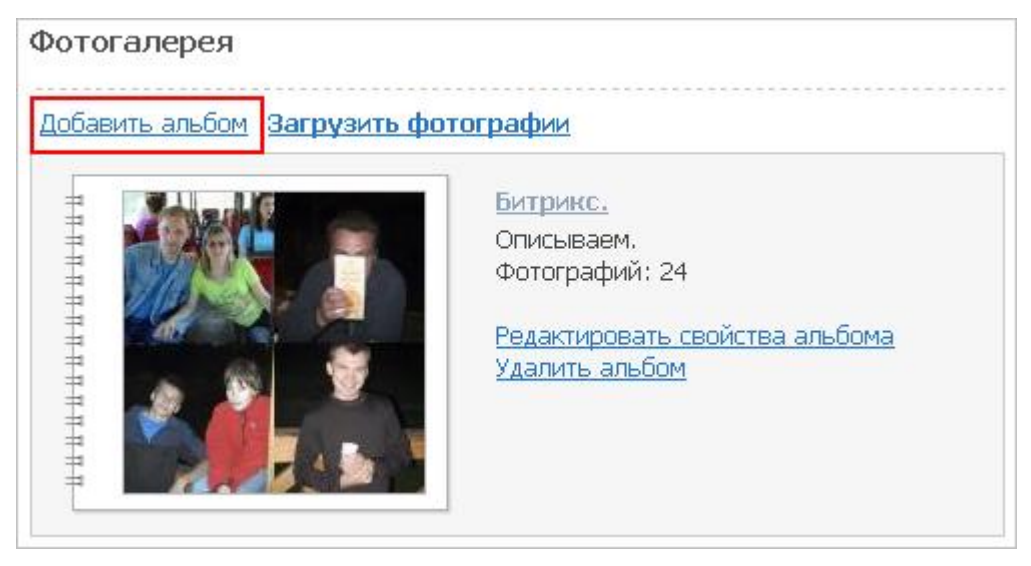

Для создания вложенного альбома, нужно перейти к просмотру того альбома, в который должен быть вложен новый альбом и воспользоваться ссылкой «Добавить альбом».

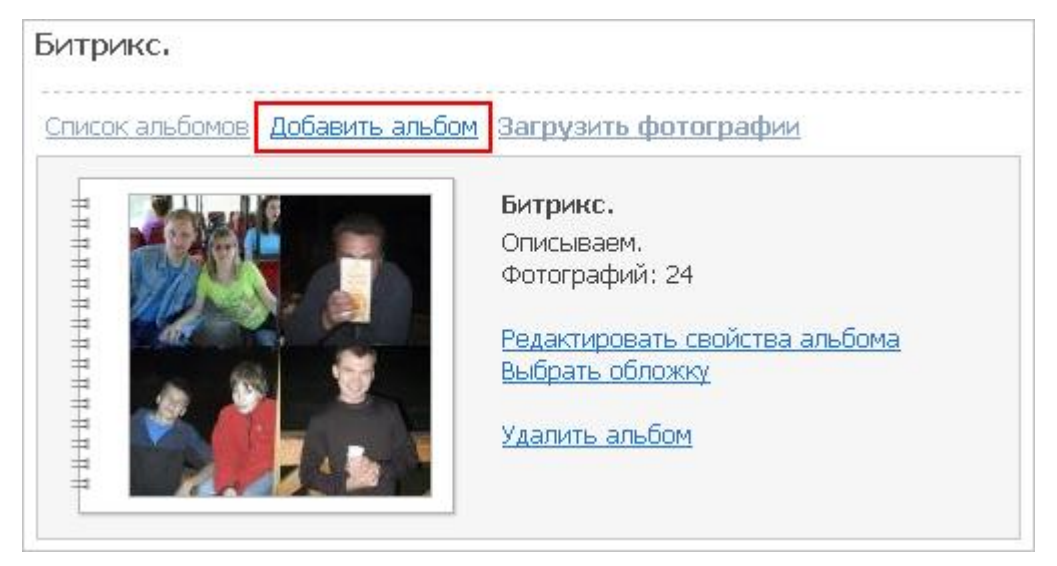

Например, создадим новый альбом Аватары на первой странице фотогалереи, при этом форма создания (редактирования) альбома имеет вид:

| *Название                            |        |
|--------------------------------------|--------|
| Аватары                              |        |
| Дата                                 |        |
| 1                                    |        |
| Описание                             |        |
| Аватары разных тематик и направлений | <<br>< |
| Сохранить Отменить                   |        |
|                                      |        |

После сохранение новый альбом будет сразу же добавлен в общий список:

| . Anauka | Битрикс.                                              |
|----------|-------------------------------------------------------|
|          | Фотографий: 24                                        |
|          | Редактировать свойства альбома                        |
| - A. 2   |                                                       |
|          | Аватары                                               |
|          | Аватары разных тематик и направлений<br>Фотографий: О |
|          | Редактировать свойства альбома                        |
|          | Улапить альбом                                        |

## Загрузка фотографий

Теперь перейдем к загрузке фотографий в альбом. Для этого по ссылке с названием альбома перейдем к его просмотру и воспользуемся ссылкой «Загрузить фотографии»:

| )                               |                                                                                                    |
|---------------------------------|----------------------------------------------------------------------------------------------------|
| Аватары                         |                                                                                                    |
| Список альбомов Добавить альбом | а Загрузить фотографии                                                                                                    |
|                                 | <b>Аватары</b><br>Аватары разных тематик и направлений<br>Фотографий: О<br><u>Редактировать свойства альбома</u><br><u>Удалить альбом</u> |

При загрузке используется технология Java и элемент управления ActiveX: "Bitrix Image Uploader". Это позволяет быстро загружать файлы, не осуществляя поиск на диске и не вводя имена и свойства файлов в явном виде.

Загрузка фотографий возможна в двух режимах: загрузка по одной фотографии и множественная загрузка.

При множественном способе загрузке фотографий вы можете добавить целиком содержимое папки (кнопка «Добавить папку»), выбрав ее в дереве папок на диске.

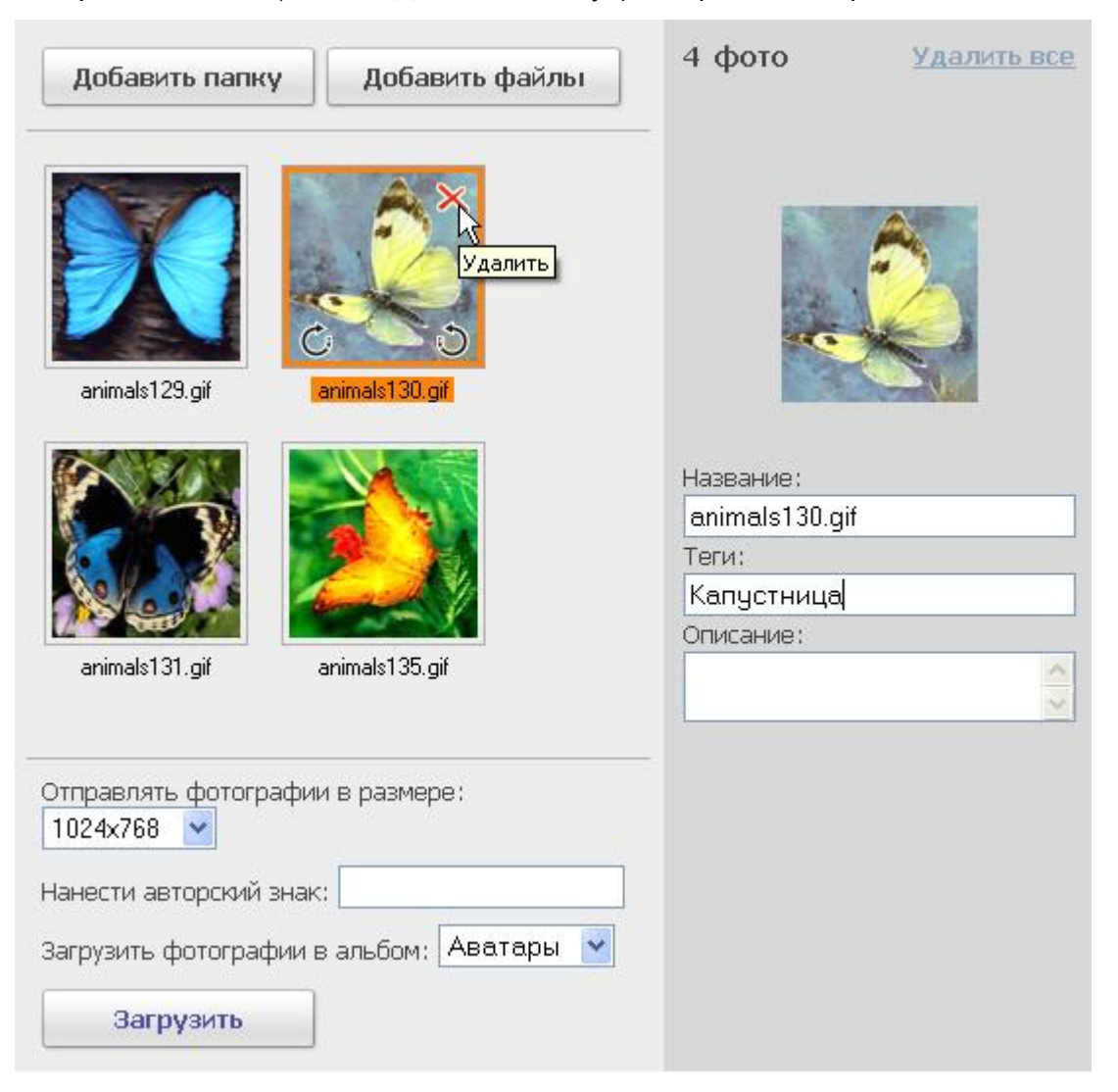

5

Вы также можете выборочно добавить группу фотографий из определенной директории на диске по кнопке «Добавить файлы».

В данной форме доступны следующие возможности форматирования фотографий:

- § поворот фотографий по- и против часовой стрелки;
- **§** удаление фотографий;
- § выбор размера отправляемых фотографий; доступны следующие размеры фотографий:
  - о оригинал;
  - o 1024x768;
  - o 800x600;
  - o 640x480.
- § добавление авторского знака; здесь может быть введено любое слово или символ, который будет добавлен на фото;
- § выбор альбома, в который будет загружена текущая группа фотографий.

Выделенная в данный момент фотография отображается в правой части формы и для данной фотографии может быть введено:

- § название, под которым данная фотография будет числиться в альбоме;
- § в поле *Tezu* указывается ключевое слово (слова), которое будет использоваться в облаке тегов;
- § произвольное описание для фотографии.

По кнопке «Загрузить» все фотографии из рабочей области, будут загружены в альбом. Причем вне зависимости от формата добавляемых фотографий в альбом они будут загружены в формате \*.jpg. В процессе загрузки каждая фотография генерируется в трех видах:

- § предпросмотр (эскиз или анонс) минимальный размер;
- § просмотр (средний размер);
- § оригинал (максимальный размер).

Ссылка «Загружать по одной» служит для перехода к форме индивидуальной загрузки фотографий. Для каждой фотографии имеется своя мини-форма загрузки следующего вида:

| 0:\TEMP\aim\бабочкі | Обзор |
|---------------------|-------|
| Название:           | _     |
| махаон              |       |
| Теги:               | _     |
|                     |       |
| Описание:           | -     |
|                     | ~     |
|                     | ~     |

Количество таких мини-форм определяется настройками компонента. По кнопке «Загрузить» фотографии будут загружены в указанный альбом.

Режимы просмотра фотографий

Из списка альбомов по клику на имя альбома или на его обложку мы переходим к просмотру эскизов фотографий:

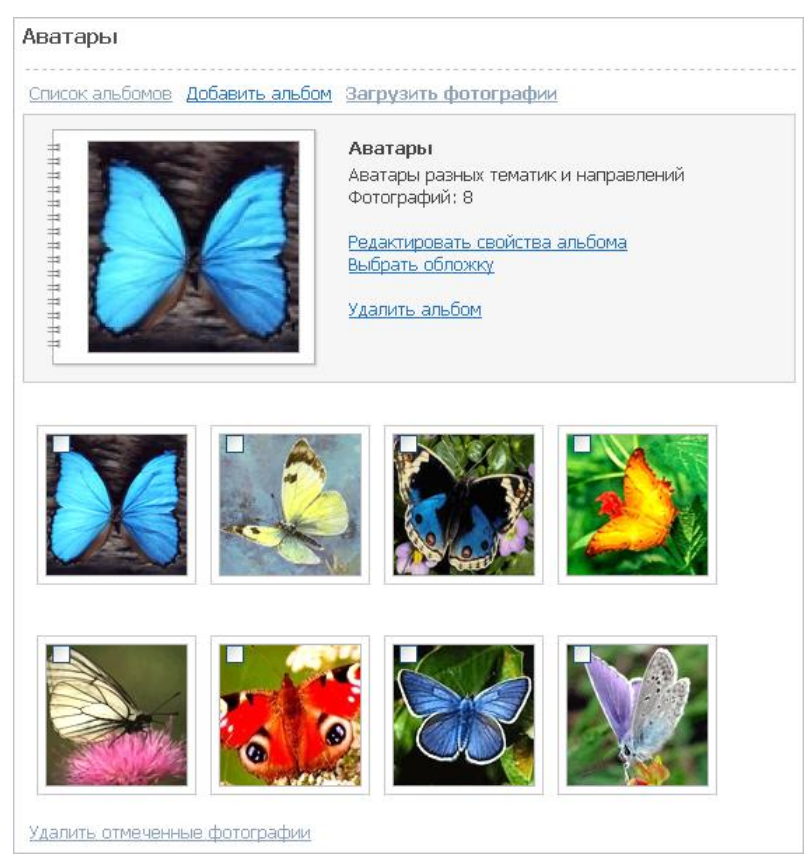

На данной странице вы имеете возможность удалить выбранные фотографии. Выбор осуществляется кликом по checkbox'ам эскизов (анонсов) фотографий. При клике по анонсу фотографии мы переходим к странице детального просмотра фотографий:

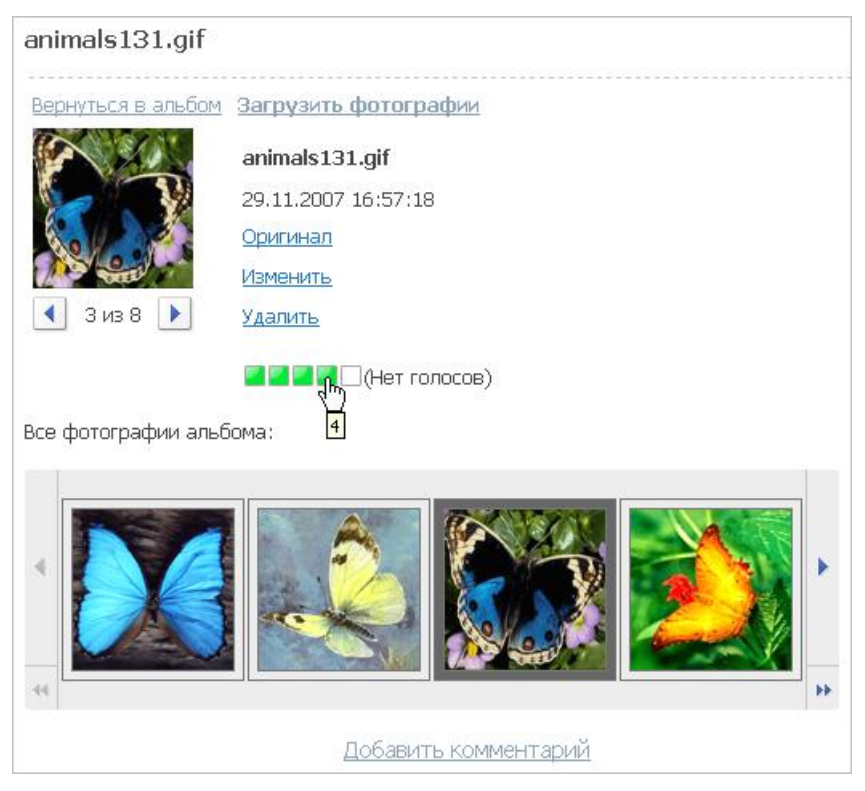

8

Детальный показ фотографии осуществляется с помощью выбора ее анонса в ленте фотографий альбома. Возможные действия с просматриваемой фотографией:

- § Просмотр оригинального изображения (ссылка «Оригинал» или клик по детальному просмотру фотографии) в отдельном окне с возможностью изменения фона;
- § Редактирование параметров фотографии (ссылка «Изменить») в специальной форме:

| *Название             |
|-----------------------|
| animals131.gif        |
| Дата                  |
| 29.11.2007 16:57:18 1 |
| Альбомы               |
| Аватары 🔽             |
| Тэги                  |
|                       |
| Описание              |
| < >                   |
| Сохранить Отменить    |

- § Удаление фотографии;
- § Голосование. Возможность оценить фотографию кликом мыши по соответствующему количеству голосов;
- § Добавление комментария (ссылка «Добавить комментарий»). По нажатии отображается форма добавления комментария с возможностью форматирования текста:

| Шрифт   | ~   | ∎A    | B   | I    | U   |       |     | Q | Ξ |       |
|---------|-----|-------|-----|------|-----|-------|-----|---|---|-------|
| Te      | ема | RE    | an  | iima | s13 | 1.gif | 8   |   |   |       |
| Сообщен | ие: | * Kpa | аси | вая  | ба  | боч   | ira |   |   | <br>~ |
|         |     |       |     |      |     |       |     |   |   |       |
|         |     |       |     |      |     |       |     |   |   | _     |
|         |     |       |     |      |     | _     |     |   |   | <br>× |
|         |     |       | Отп | рав  | ить |       |     |   |   |       |

Ссылка «Вернуться в альбом» вверху страницы служит для возврата в детальный просмотр альбома, а «Загрузить фотографии» - для перехода к форме загрузки фотографий.

#### Управление альбомами

На странице со списком альбомов, а также на странице детального просмотра альбома отображается следующая информация (при ее наличии):

- § Основные параметры альбома: название, дата изменения, описание;
- § Количество фотографий альбома;
- § Количество вложенных альбомов.

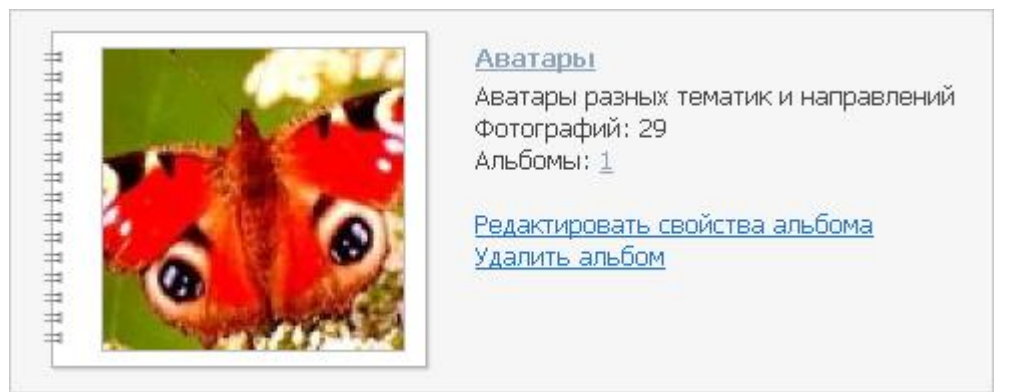

Если альбом имеет вложенные альбомы, то страница детального его просмотра имеет вид:

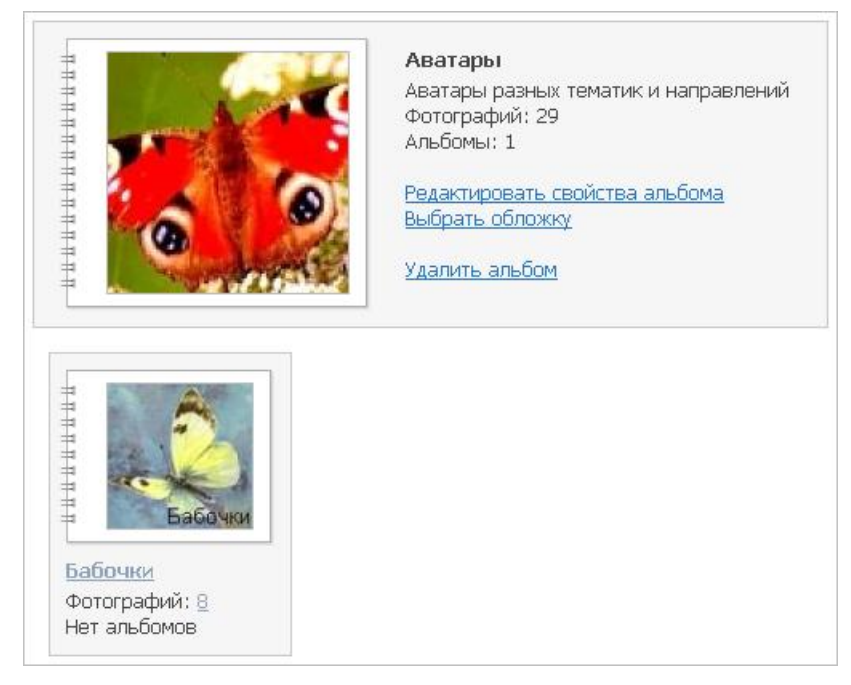

По умолчанию в качестве обложки фотоальбома устанавливается изображение первой фотографии в этом альбоме. Для изменения обложки служит ссылка «Выбрать обложку», которая отображается на странице просмотра содержимого фотоальбома. При клике по этой ссылке открывается следующая форма:

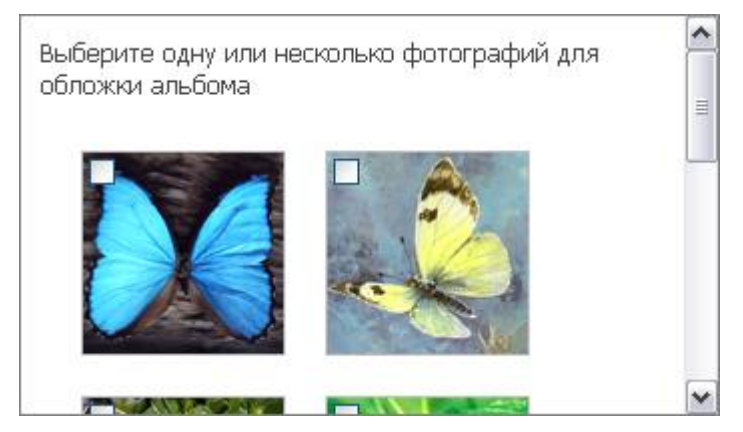

Картинка-анонс и картинка альбома генерируются из отмеченных флагом фотографий. Например, обложка может иметь следующий вид:

9

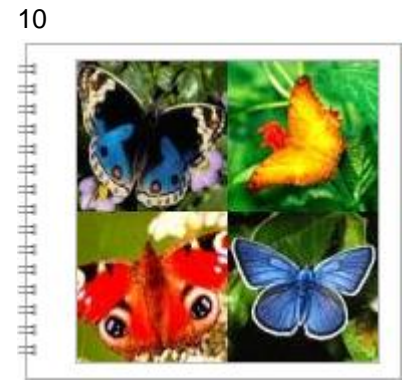

Редактирование параметров альбома и удаление альбома производится как на странице его просмотра, так и на странице списка альбомов с помощью ссылок «Редактировать свойства альбома» и «Удалить альбом» соответственно. Причем, если удаляется альбом, который имеет вложенные в себя альбомы, то будут удалены все альбомы.